# 「2021년 서울 경제정책의 이해」 <u>비대면 화상교육</u> 학습환경 확인 방법

### 1 사전 준비사항

- 1) 안정적인 학습환경 조성
  - <u>자택</u>에서 수강(사무실 불가)

### 2) 교육기기 준비

PC 또는 노트북, (내장)화상카메라, 유선 인터넷(LAN) 접속
※ 태블릿pc, 핸드폰 비권장 : 실시간 화상강의 수강시 에러 발생 가능
※ 무선 인터넷 접속 시 끊김 현상발생 가능

## 준 비 사 항

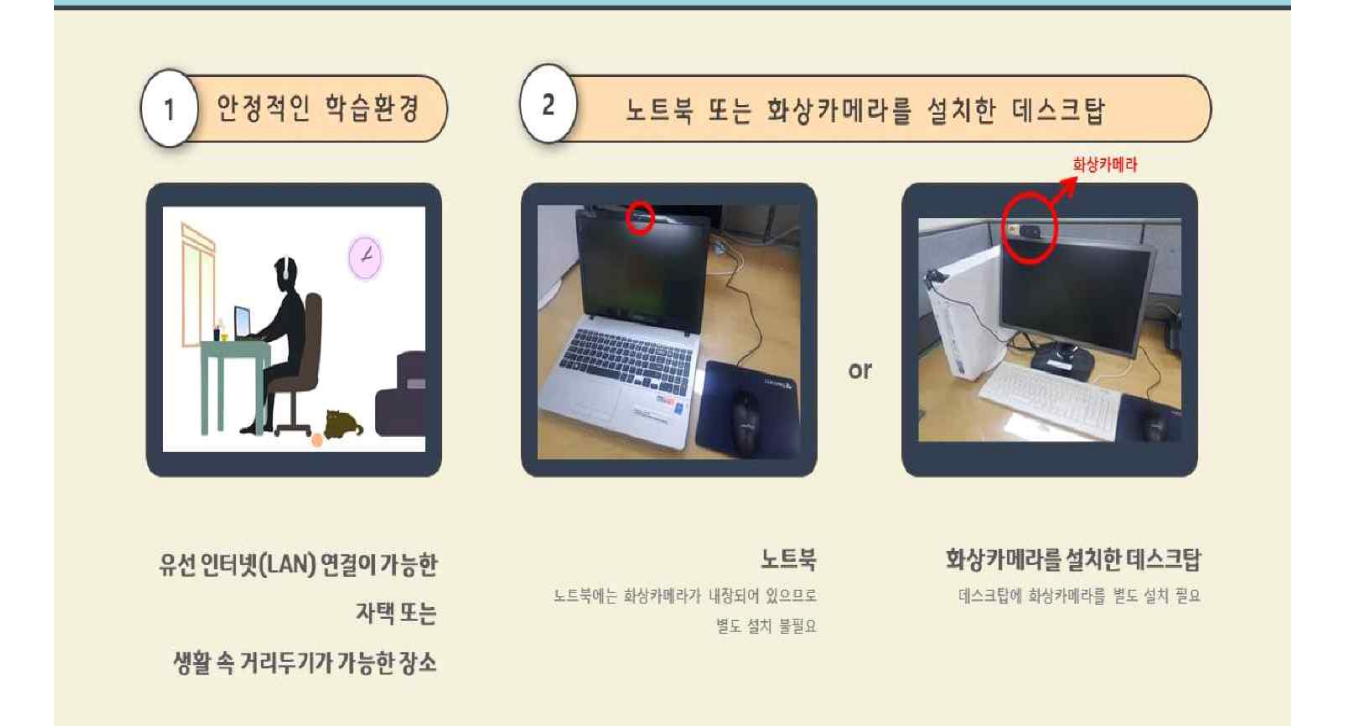

## 2 접속가능 여부 확인

(1) 크롬 브라우저 다운로드

| ① 인터넷 검색창에                                                                                                    | 서 <u>크롬 다운로드</u> 입력하기                                                                                                    |                                                                    |                                                                                                    |
|----------------------------------------------------------------------------------------------------|----------------------------------------------------------------------------------------------------|--------------------------------------------------------------------|----------------------------------------------------------------------------------------------------|
| (=) (In https://www.naver.com/                                                                                                    |                                                                                                    | → 율 C 검색.                                                          |                                                                                                    |
| NAVER × 🖸                                                                                                    | - 티아 이허에 ㄴ츠되 스 이스티티 <b>빠르고 아저ホ</b>                                                                                                    | 네이버 에이크 어데이트 수                                                     | LHIOT                                                                                                    |
| - 현재 사용 동안 프라구지                                                                                                    | 는 오한 취업에 포돌될 수 있습니다. <b>빠트고 인간만</b>                                                                                                    | 네이머 쉐글도 집네이드 이                                                     | [세표]                                                                                                    |
|                                                                                                    |                                                                                                    |                                                                    |                                                                                                    |
| <b>NAVER</b>                                                                                                    | 그吉 나군도느                                                                                                    | itunii 💌                                                           | C.2                                                                                                    |
|                                                                                                    | 크롬 다운로드<br>크롬                                                                                                    |                                                                    |                                                                                                    |
| 메일 카페 블로그 지식iN 쇼핑                                                                                                    | · 구글크롬 다운로드                                                                                                    |                                                                    | ~                                                                                                    |
|                                                                                                    | 크롬 실행안됨<br>ㅋ로 워격 데스크통                                                                                                    |                                                                    |                                                                                                    |
|                                                                                                    | 구글 크롬                                                                                                    |                                                                    |                                                                                                    |
| ( <b>0</b> ) (b)                                                                                                    | 크롬 광고차단                                                                                                    |                                                                    |                                                                                                    |
| 연합뉴스 > '아이는 대한지 수 다                                                                                                    | · 크롬 웹스토어                                                                                                    |                                                                    |                                                                                                    |
| 가지도 제될지 좋 다                                                                                                    | <u>크롬하츠</u>                                                                                                    |                                                                    |                                                                                                    |
| 뉴스스탠드 > 전체 언론사 M                                                                                                    | Y! 시긴대와 관심사에 맞춘 컨텍스트 자동완성 ?                                                                                                    | ON                                                                 | OFF                                                                                                    |
|                                                                                                    |                                                                                                    | ~~) 리 저소리                                                          | <u>성 끄기</u>                                                                                                    |
| <u>최고이버</u> · · · · · · · · · · · · · · · · · · ·                                                                                                    | <br>E(www.google.com/chroi                                                                                                    | <sup>자동원</sup><br>me) 로 접속하                                        |                                                                                                    |
| <u>최고이서</u><br>2) <u>구글 크롬</u> 사이트<br>크롬다운로드 : 네이버 통 × [1]<br>검색어 입력                                                                                                    | = म्डहा सम्प्र<br>E(www.google.com/chroi                                                                                                    | <sup>자동원</sup><br>me) 로 접속하                                        | ·7                                                                                                    |
| <u>최고이서</u><br>2) <u>구글 크롬</u> 사이트<br>크롬다운로드:네이버 통 × [1]<br>검색어 입력<br>NAVER 크롬                                                                                                    | ■ 도움말 신고<br><b>트(www.google.com/chro</b><br>다운로드                                                                                                    | 자동원<br>me) 로 접속하                                                   | 2.27]                                                                                                    |
| 한 <u>구글 크롬</u> 사이트<br>3 <u>구글 크롬</u> 사이트<br>3 크롬 다운로드 : 네이버 통 × []<br>전색이 입력<br>NAVER 크롬<br>통합검색 지식iN 블로그                                                                                                    | ■ 도움말 신고<br>■(www.google.com/chron<br>다운로드<br>이미지 어학사전 □ 뉴스 웹사이트                                                                                                    | 자동원<br>me) 로 접속하<br>교 (<br>동영상 더보기 -                               | 3.1.<br>3 2271<br>· <b>기</b><br>김색옵션 ∨                                                                                 |
| 최고이비       이         2) <u>구글 크롬</u> 사이트         그름 다운로드 : 네이버 통 × 값         검색어 입력         지식어 입력         NAVER         트롭 감식         통합검색       지식iN         별로그         연관검색어 ?       chrome 다운로                                                                                                    | 로 그룹 구글그룹 다운로드 그룹 다운로드 방법                                                                                                    | 자동원<br>me) 로 접속하<br>교 (<br>동영상 더보기 -                               | 3.1<br>3 2271<br>○<br>7<br>1<br>2<br>3<br>4<br>4<br>2<br>4<br>4<br>2<br>4<br>4<br>2<br>4<br>5<br>7<br>(<br>)<br>(<br>) |
| 환교의 H       · · · · · · · · · · · · · · · · · · ·                                                                                                    | ■ 도응말 신고<br>■(www.google.com/chron<br>다운로드<br>이미지 어학사전 ■ 뉴스 웹사이트<br>드 크롬 구글크롬 다운로드 크롬 다운로드 방법<br>경로 구글 크롬 실행안됨 크롬 다운로드 위치                                                                                                  | 자동원<br>me) 로 접속하<br>····································           | 3.1<br>3.2<br>つ<br>つ<br>つ<br>つ<br>つ<br>つ<br>つ<br>つ<br>つ<br>つ<br>つ<br>つ<br>つ                                            |
| 최고이너       이         2) <u>구글 크롬</u> 사이트         크롬 다운로드:네이버 통 × 1         검색이 입력         지식이 입력         지식이 입력         지식이 입력         지식이 입력         지식이 입력         지속이 입력         지속이 입력 <td>■ 도움말 신고</td> <td>지동된         me) 로 접속하         ····································</td> <td>3.1<br/>정 2271<br/>김색몹션 ~<br/>소:</td> | ■ 도움말 신고                                                                                                    | 지동된         me) 로 접속하         ···································· | 3.1<br>정 2271<br>김색몹션 ~<br>소:                                                                                          |
| 환교의 H       ▲ 이         ②       구글       크롬         ③       크롬 다운로드 : 네이버 통 × ○         전색이 입력         지식이 입력         지식이 입력         지식이 입력         지식이 입력         지식이 입력         지식이 입력         지식이 입력         지식이 입력         지식이 입력         지식이 입력         지식이 입력         지식이 입력         지식이 입력         지식이 입력         지식이 입력         지식이 입력         이 관계         종합검색       지식이 집         명관검색이 ?       chrome 다운로         고름 다운로드 ?         가글 크롬       www.google.com         더욱 스마트해진 Google로 더 길         연관채널       페이스북                                                                                                    | 도움말 신고         ●(www.google.com/chron         다운로드         이미지 어학사전 □ 뉴스 웹사이트         드 크롬 구글크롬 다운로드 크롬 다운로드 방법         결로 구글 크롬 실행안됨 크롬 다운로드 위치         /chrome         말플하고 안전하고 빠르게.         :위터 ■ 블로그스팟 ■ 유튜브 105 앱스토어 | 자동원<br>me) 로 접속하<br>동영상 더보기 -<br>신고 ×<br>더보기 -                     | 3 <u>2</u> 27]<br>· <b>기</b><br>김색옵션 ✓<br>소:                                                                           |

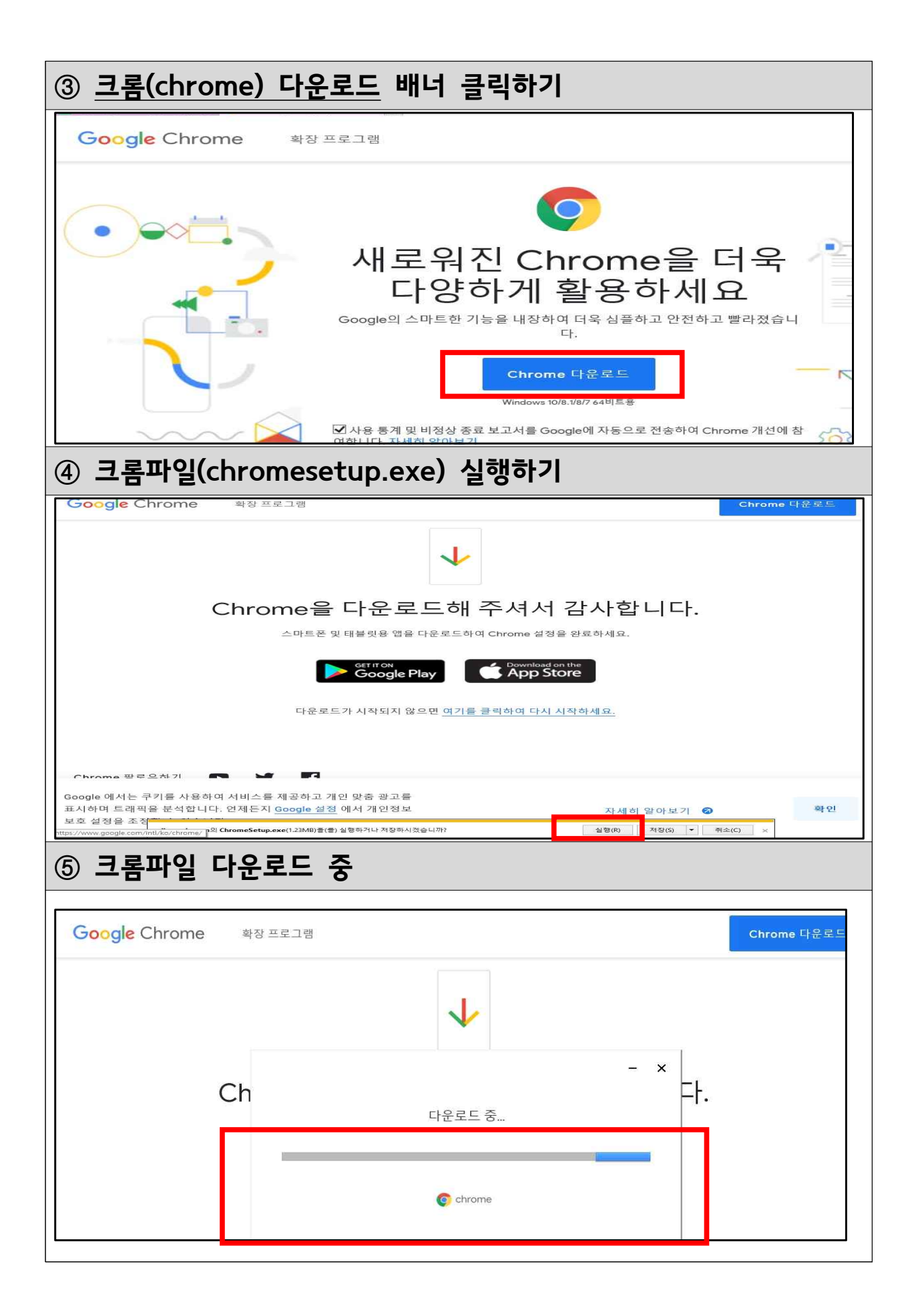

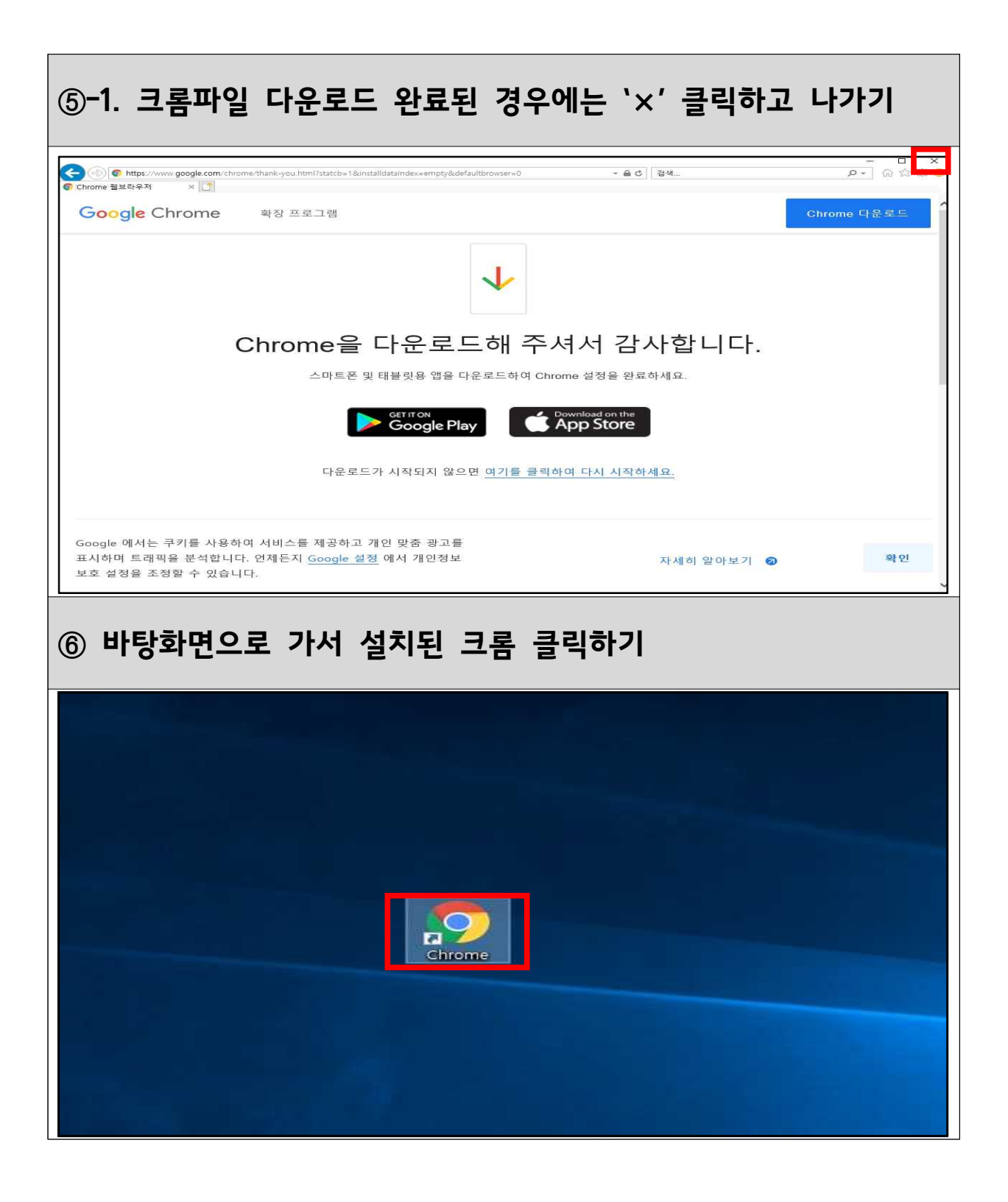

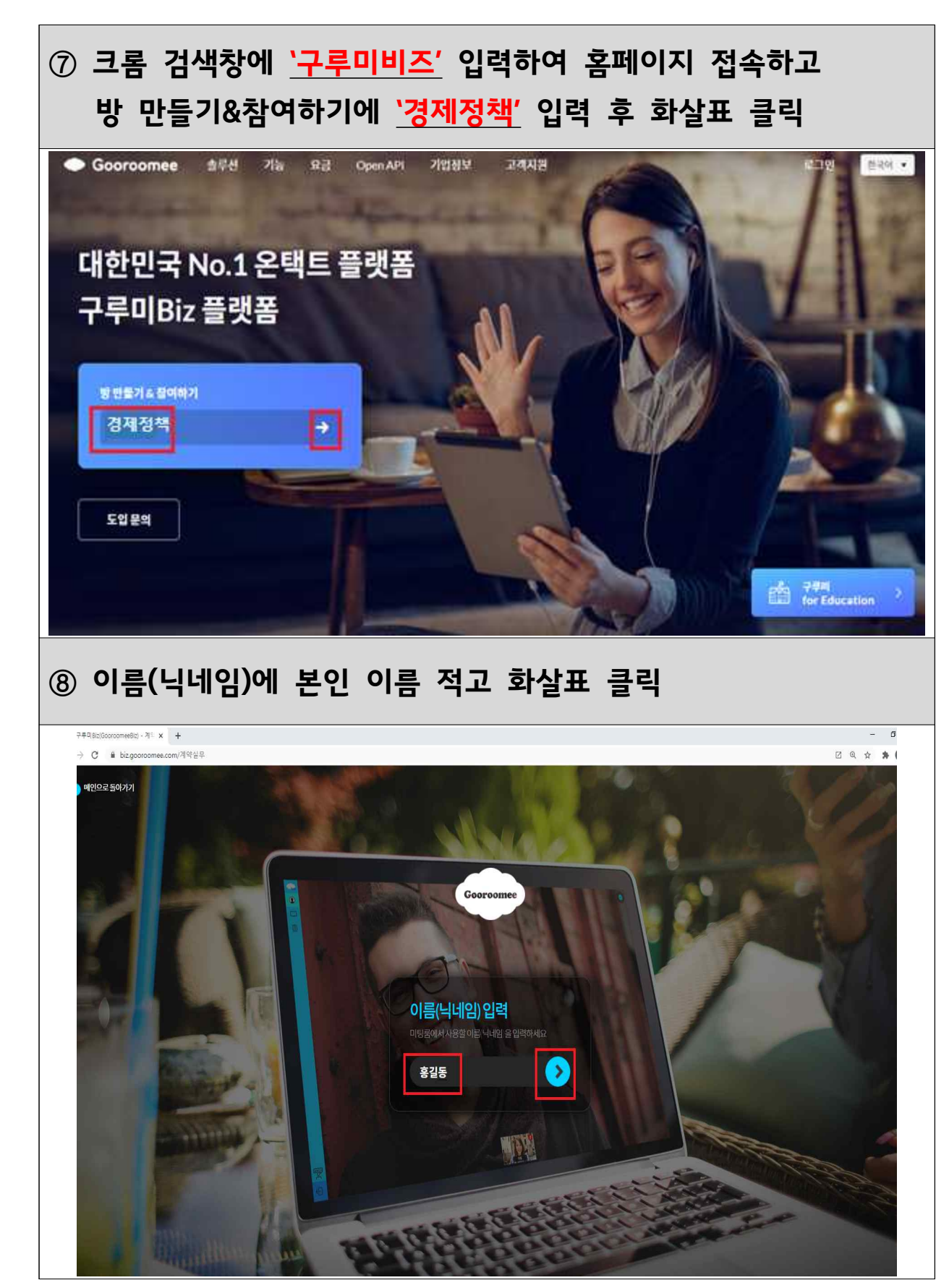

### (2) '구루미biz' 접속

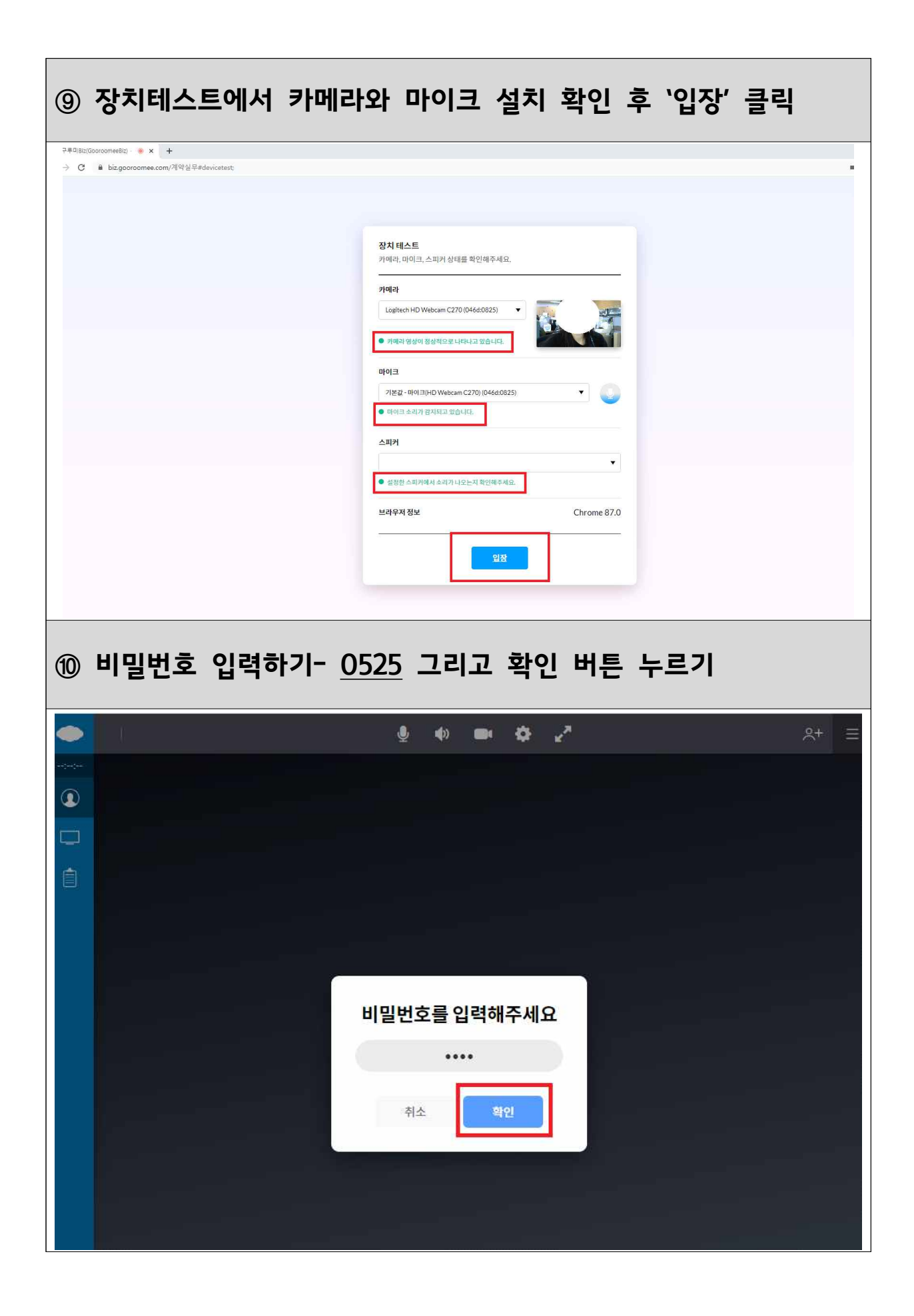

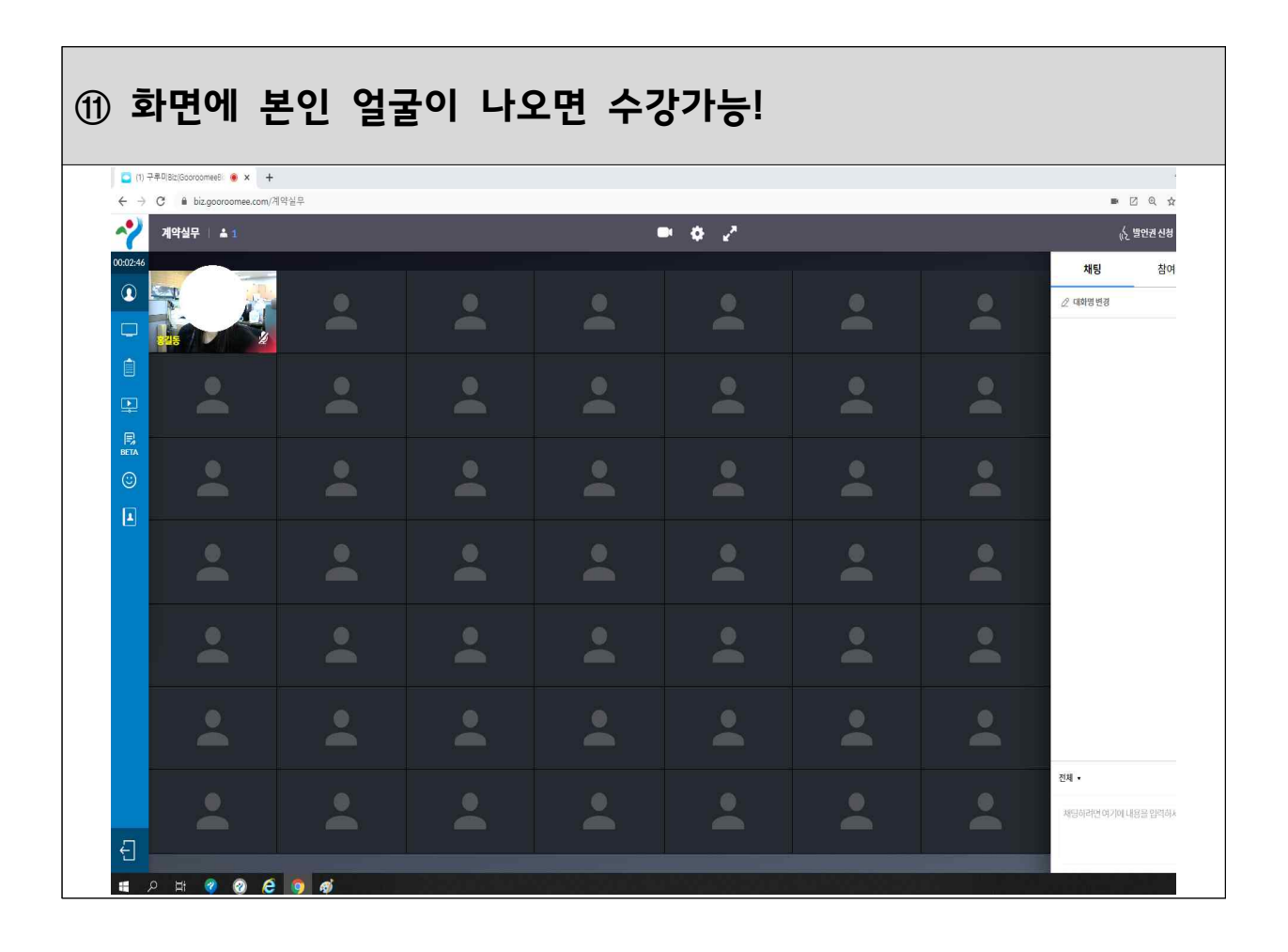